# UM販売購買

リリースノート

2209E

| 発行日   | 2022/09/30 |
|-------|------------|
| 最終改訂日 | 2022/10/19 |

株式会社シナプスイノベーション

© Synapse Innovation Inc.

Confidential

### 改訂履歴

| 改訂日        | Ver. | 改訂内容                                               |
|------------|------|----------------------------------------------------|
| 2022/09/30 | 1.27 | 発行                                                 |
| 2022/10/07 | 1.30 | ・パッチリリース予定の記載をリリース済として概要の記載を変更<br>・パッチリリース内容の詳細を記載 |
| 2022/10/12 | 1.30 | タブの追加設定『月次伝票締指示』設定不要のため記載を削除                       |
| 2022/10/14 | 1.31 | ・詳細タブ 初期表示設定を記載<br>・パッチリリース内容を記載                   |
| 2022/10/19 | 1.31 | レイアウトの軽微な修正                                        |

- 本書の一部または全部を無断で複製・転載することはお断りします。
- 本書の内容は将来予告なしに変更することがあります。
- 本製品をご利用いただいた結果の影響につきましては上項に関わらず責任を負いかねますのでご了承ください。

### 目次

| 改訂履歴                   | 1  |
|------------------------|----|
| 目次                     | 2  |
| <u>2209E</u><br>概要     | 3  |
| 詳細                     | 4  |
| アップグレード手順              | 10 |
| UM販売購買用設定              | 14 |
| オブジェクトのリスト項目値追加        | 14 |
| カスタムメタデータ型項目の追加        | 17 |
| リストビューの変更              | 17 |
| レポート項目の変更              | 17 |
| レポート検索条件の変更            | 17 |
| 項目セットの追加               | 17 |
| タブ名称の変更                | 17 |
| 奉行クラウド連携をご利用になる場合の任意設定 | 17 |
| タブの追加設定                | 17 |
| ボタンの設定                 | 18 |
| 詳細タブ 初期表示設定            | 20 |
| 入力規則の変更                | 21 |
| フローの変更                 | 21 |

UM販売購買 リリースノート 2209E

### 1. 2209E

#### 1.1. 概要

本バージョンにおいて、下記の機能追加を実施いたしました。

- API出荷実績機能
- 汎用マスタ
- 入荷実績・出荷実績:伝票未確定機能
- 受注生産依頼時のバッチ数量指定機能
- 受注画面での製番表示制御
- 繰越請求書

V1.30パッチバージョンでの機能追加

- 支払実績:論理削除対応
- 債権消込:論理削除対応
- 通貨ごとの小数桁丸め制御対応

各変更による設定の追加等につきましては、次ページ[詳細]よりご確認ください。

#### 1.2. 詳細

1.2.1. API出荷実績入力

出荷実績伝票のAPIでの登録が可能となりました。外部システムより、UM販売購買の受注明細を指定したデータの登録を指示頂けます。

また本API機能により、受注明細タブでの選択指示にて複数の出荷実績を作成することが可能となります。

※本バージョンでは下記制約事項があります。順次機能を拡充予定です。 ・画面から一度に処理可能な件数は15件までとなります。

- ・多通貨には対応しておりません。
- 1.2.2. 汎用マスタ

任意でご利用頂けるマスタ(ヘッダ・明細)が追加されました。カスタムオブジェクトを新規作成せずに 簡易なマスタとしてご利用いただけます。

1.2.3. 入荷実績·出荷実績: 伝票未確定機能

今まで入荷実績・出荷実績伝票の新規作成時、参照伝票を選択時に一旦伝票が確定され在庫の受け払いが発生しておりました。今回のエンハンスにより「伝票未確定フラグ」が搭載され、チェックを入れて作成すると、その段階では未確定伝票として在庫の払い出しまでは行われないようになります。

| 受注生産解除 出荷 | 指図 🗸       | 出荷実績 🗸 | 売上 🗸 | 請求 🗸 | 請求締 | 請求締解除 | 購買オーダー | 購買見積 | ~ 3 | 発注 | $\sim$ | 入荷実績 |
|-----------|------------|--------|------|------|-----|-------|--------|------|-----|----|--------|------|
| -         |            |        |      |      |     |       |        |      |     |    |        | _    |
| 受注 過      | <b>巽</b> 択 |        |      |      |     |       |        |      |     |    | 作成     |      |
| -         |            |        |      |      |     |       |        |      |     |    |        |      |
| 受注 受注を検索中 |            |        |      |      |     |       |        |      |     |    | C      | 2    |
|           |            |        |      |      |     |       |        |      |     |    |        |      |
| □ 伝票未確定。  | 170        |        |      |      |     |       |        |      |     |    |        |      |
|           |            |        |      |      |     |       |        |      |     |    |        | _    |

内容編集後、伝票の「確定」ボタンを押下することで確定となり、受け払いや出荷・入荷基準の場合は売上伝票・仕入伝票が作成されます。

|                                                                                                    | Q 検索                                     |                            | 🖈 🖬 🚓 ? 🌣 🐥 👼                                                        |
|----------------------------------------------------------------------------------------------------|------------------------------------------|----------------------------|----------------------------------------------------------------------|
| ● UM販売購買 受注見積 ∨ 受注 ∨ 受注生産依頼 受注生産解除 出商                                                                               | 11回 ~ 出荷実績 ~ 売上 ~ 請求 ~ 請求                | 禘 請求締解除 購買オーダー 購買見積 > 発注 > | 入荷実績 🗸 仕入 🗸 入金 🗸 支払予定 🗸 さらに表示 🔻 🥖                                    |
| □ <sup>出荷実装</sup><br>scm1659                                                                                        | \\\\C\\\\\\\\\\\\\\\\\\\\\\\\\\\         |                            | + フォローする 確定 納品書出力 削除 ▼                                               |
| 出荷日         御意先         合計金額(取引通貨)         出荷指           2022/09/28         テスト得意先(検収基準)         600.00         営業: | 발종 営業担当종 儒考<br><u>원当者 Arisa Kitahara</u> |                            |                                                                      |
|                                                                                                    |                                          |                            | X = X + Y = 201 + 202 + 202 + 10000 + 1000 + X + X + X + 10000 + 201 |
| $\langle \cdot \rangle$                                                                                             | > ~ >                                    | ✓                          | <b>請求</b> 消込済                                                        |
| 関連 詳細                                                                                                    | 明細入力 活動 Chatter                          |                            |                                                                      |
| > 基本情報                                                                                                    |                                          | â                          | 調項目 事業所通貨項目 組織共通通貨項目 受払項目                                            |
| · 12-1-11-114                                                                                                    | 日 製業 品目                                  | 品日久 安先品日 D.v. b.Nº         | 马计数 出西延数 教員                                                          |
| 総合計(取引)通貨)         合計金額(取引)通貨)           600.00         600.00                                                      |                                          | item001_自動經番 TY-202209     | 000002 Q 1.00 0.000000 1                                             |

#### 1.2.4. 受注生産依頼時のバッチ数量指定機能

受注生産依頼時、生産計画のバッチ数量を指定できるようになりました。バッチ数量が指定されてい た場合、入力されている数値を元に生産計画が作成されます。

| ◎ 受注生産                                                                                                    | 依頼         |        |     |                                                         |                                                      |        |
|----------------------------------------------------------------------------------------------------|------------|--------|-----|---------------------------------------------------------|------------------------------------------------------|--------|
| 営業部門 部門マスタを検索中                                                                                                    |            |        | ٩   | 得意先<br>取引先を検索中…                                         | プロジェクト<br>Q プロジェクトマスタを検索中                            | ٩      |
| 納期                                                                                                    | <b>#</b> ~ |        | #   | <ul> <li>未引当数ゼロ</li> <li>● 非表示</li> <li>● 表示</li> </ul> | 生産計画を作成しますか?                                         |        |
|                                                                                                    |            |        |     |                                                         | <ul> <li>拠点</li> <li>拠点マスタを検索中</li> <li>Q</li> </ul> | ]      |
| - 受注ステータス                                                                                                    | 受注区分       | 受注     | 並び順 | 受注日                                                     |                                                      | 量 未引当数 |
| <ul> <li>Image: A set of the set of the</li></ul> | 通常受注       | scm5-1 |     | 1 2022年9月26日                                            |                                                      | 78     |
|                                                                                                    | 通常受注       | scm5-1 |     | 2 2022年9月26日                                            |                                                      | 93     |
|                                                                                                    | 通常受注       | est    |     | 1 2022年9月26日                                            | キャンセル                                                | 78     |

UM販売購買 リリースノート 2209E

#### 1.2.5. 受注画面での製番表示制御機能

受注伝票の明細にて、製番を表示する/しないを制御できるようになりました。カスタムメタデータ型 「システム制御」の「製番表示フラグ」をオンに設定いただくと表示されます。 ※初期値はオフとなっておりますので、必要な場合はオンに設定ください。

| 設定 ホーム オブジェ                                          | クトマネージャ 🗸                                                                 |                      |                                                  |         |
|------------------------------------------------------|---------------------------------------------------------------------------|----------------------|--------------------------------------------------|---------|
| Q カスタムメタ<br>> カスタム⊐−ド                                |                                                                           |                      |                                                  |         |
| カスタムメタデータ型<br>探しているものが見つかりませんか?<br>グローバリレ検索をお試しください。 | <u>システム制御(管理)</u><br><u> さのシステム制御は管理されています。つきり、構集できた</u>                  | 5のは特定の属性のみです。詳細技術の表示 |                                                  |         |
|                                                      | システム制御の編集<br>情報                                                           | 保存 (保存 & 新規) (名      | ade                                              |         |
|                                                      | 表示パパル<br>システム制御名<br>URMMAS Fig<br>Account Trans Fig<br>Stock Allocate Fig | SystemControl        | 名前空間ブレフィックス<br>休養残高計算フラグ<br>休務残高計算フラグ<br>聖書表示フラグ | snps.um |
|                                                      |                                                                           | 保存 条 新規 牛            | where a                                          |         |

| 購買項目     金額項目     事業所通貨項目     組織共通通貨項目     受払項目     デ 編集       製価     品目     品目名     客先品目     ロット№     数量     単価(取引通貨)     金額(取       *     ・     ・     ・     2     78     197     15,366                                                                                                    | 明約 | 細入力 | 活動 | Chatter           |              |  |       |      |       |    |          |      |        |
|----------------------------------------------------------------------------------------------------|----|-----|----|-------------------|--------------|--|-------|------|-------|----|----------|------|--------|
| 製紙     品目     品目名     客先品目     ロット№     数量     単価(取引通貨)     金額(取)       *     *     ●     ●     ●     ●     ●     ●     ●     ●     ●     ●     ●     ●     ●     ●     ●     ●     ●     ●     ●     ●     ●     ●     ●     ●     ●     ●     ●     ●     ●     ●     ●     ●     ●     ●     ●     ●     ●     ●     ●     ●     ●     ●     ●     ●     ●     ●     ●     ●     ●     ●     ●     ●     ●     ●     ●     ●     ●     ●     ●     ●     ●     ●     ●     ●     ●     ●     ●     ●     ●     ●     ●     ●     ●     ●     ●     ●     ●     ●     ●     ●     ●     ●     ●     ●     ●     ●     ●     ●     ●     ●     ●     ●     ●     ●     ●     ●     ●     ●     ●     ●     ●     ●     ●     ●     ●     ●     ●     ●     ●     ●     ●     ●     ●     ●     ●     ●     ●     ●     ●     ●     ●     ●     ● |    |     |    |                   |              |  | 購買項目  | 金額項目 | 事業所通貨 | 頃目 | 組織共通通貨項目 | 受払項目 | 🖍 編集   |
| *         Deiteri iten 03         Deiteri iten 03         78         197         15,366                                                                                                    |    | 製番  |    | 品目                | 品目名     客先品目 |  | םארא₀ |      | 数量    |    | 単価(取引通貨) |      | 金額(取引) |
|                                                                                                    |    | *   |    | chaiteai itean 07 |              |  |       |      | Q     | 78 | 197      |      | 15,366 |

#### 1.2.6. 繰越請求書

請求残高の前計上月の残高が表示される請求書が出力可能となりました。 ※出力には、債権債務機能のご利用が必要となります。

|                                                    |                                                            |                      | 清求書                          |                             |                                    |
|----------------------------------------------------|------------------------------------------------------------|----------------------|------------------------------|-----------------------------|------------------------------------|
|                                                    |                                                            |                      |                              |                             | 請求日: 2022年6月15日<br>請求番号:B-00000029 |
| т                                                  |                                                            |                      |                              |                             |                                    |
| テスト取引先1 御中                                         | 3                                                          |                      | 株式会社シナフ<br>部門 1              | ゚スイノベーション                   |                                    |
| 以下の通り御請求申し上                                        | _げます。                                                      |                      | Т                            |                             |                                    |
| お支払期限: 2022年7月<br>お支払方法:当月                         | 120日                                                       |                      | TEL :                        | FAX :                       |                                    |
|                                                    |                                                            |                      | <お振込先><br>銀行:テスト<br>口座: 普通 1 | 銀行 テスト支店名<br>234567890 テスト太 | £β                                 |
|                                                    |                                                            |                      |                              |                             |                                    |
| 前回ご請求金額                                            | ¥ 27,000-                                                  |                      |                              |                             |                                    |
| 前回ご請求金額<br>――――――――――――――――――――――ーーーーーーーーーーーーーーー   | ¥ 27,000-<br>¥ 27,000-                                     |                      |                              |                             |                                    |
| 前回ご請求金額<br>今回お取引金額<br>8%消費税額                       | ¥ 27,000-<br>¥ 27,000-<br>¥ 0-                             | <br>10%消 <b>費</b> 税額 | ¥ 2,455-                     |                             |                                    |
| 前回ご請求金額<br>今回お取引金額<br>8%消費税額<br>前受金金額              | ¥ 27,000-<br>¥ 27,000-<br>¥ 0-<br>¥ 10,000-                |                      | ¥ 2,455-                     | -                           |                                    |
| 前回ご請求金額<br>今回お取引金額<br>8%消費税額<br>前受金金額<br>今回ご請求合計金額 | ¥ 27,000-<br>¥ 27,000-<br>¥ 0-<br>¥ 10,000-<br>Į ¥ 44,000- | <br>_10%消費税額<br>     | ¥ 2,455-                     | -                           |                                    |
| 前回ご請求金額<br>今回お取引金額<br>8%消費税額<br>前受金金額<br>今回ご請求合計金額 | ¥ 27,000-<br>¥ 27,000-<br>¥ 0-<br>¥ 10,000-<br>₹ 44,000-   | <br>10%消費税額<br>      | ¥ 2,455-                     | -                           | 通貨: 日本円<br>(金額欄 * は税込金額)           |

また本バージョンにてご利用になる場合、本バージョンでは下記設定が必要です。 (パッチバージョンインストール時に製品として自動設定されます。)

1) 設定>オブジェクトマネージャ>請求>ページレイアウトより「UM販売管理 Billレイアウト」を 選択します。

|     |                   |        |       | Q. [設定] を検索                  |    |              |                 | *         | ₽ �    | ? 🌣         |     | 6  |
|-----|-------------------|--------|-------|------------------------------|----|--------------|-----------------|-----------|--------|-------------|-----|----|
| • • | 設定                | ホーム    | オブジ   | ェクトマネージャ 🗸                   |    |              |                 |           |        |             |     |    |
|     |                   | オブジェクト | マネージ1 |                              |    |              |                 |           |        |             |     |    |
|     | 詳細                |        | ĺ     | ページレイアウト<br>2件の項目(ページレイアウト名) | 順) |              | Q クイック検索        | 新規        | ページ    | レイアウト       | の割り | ≝て |
| l.  | 項目とリレー            | ション    | -     | ページレイアウト名                    | •  | 作成者          |                 | 更新者       |        |             |     |    |
| Ľ   | ページレイア            | ウト     |       | Billレイアウト                    |    | UM販売管理 管理者、2 | 021/10/11 21:12 | UM販売管理 管理 | 書、2022 | /09/28 20:3 | 33  |    |
|     | Lightning $arbox$ | コードページ | ;     | UM販売管理 Billレイアウト             |    | UM販売管理 管理者、2 | 021/10/11 21:20 | UM販売管理 管理 | 者、2022 | /09/29 20:2 | 26  |    |
|     | ボタン、リン<br>ション     | ク、およびフ | アク    |                              |    |              |                 |           |        |             |     |    |
|     | コンパクトレ            | イアウト   |       |                              |    |              |                 |           |        |             |     |    |
|     | 項目セット             |        |       |                              |    |              |                 |           |        |             |     |    |

#### 2) モバイルおよび Lightning のアクションより「繰越請求書出力」を選択し、 Salesforce モバイルおよび Lightning Experience のアクションのボタンに追加します。 追加が確認できたら、保存ボタンを押下します。 \* 🖬 🚓 ? 🌣 🐥 🛅 Q. [設定] を検索 設定 ホーム オブジェクトマネージャ 🗸 設定 > オブジェクトマネージャ 請求 保存 🔻 適用 指定した形式でプレビュー...▼ キャンセル 🛛 🛷 元に戻す 👒 やり直し 🛛 語 レイアウトのプロパティ 詳細 Q クイック検索 モバイル × 項目 ボタン 項目とリレーション アンケート ファイル リンク 活動の記録 共有階層 所有者を変更 線越請求者出力 永認申請 削除 表示アベル・線延請求者出力 剤除 名前: snps\_um\_CarriedBillPdfOu 質問 アクション種別: カスタムボタン アンケートを送信 メール レコードタイプを変更 活動の記録 モバイルおよび Lightning のアクシ 感謝 ページレイアウト ⊐Ľ-メール 印刷用に表示 た 張 川 モパイルスマートアクション 回収予定分割 <u>שר</u>-共有 関連リスト Lightning レコードページ レポートグラフ 4 ボタン、リンク、およびアク Salesforce モバイルおよび Lightning Experience ション のアクション 🚺 コンパクトレイアウト 請求書出力 回収予定分割 赤黒修正 承認申請 新規ToDo 活動の記録 新規行動 投稿 項目セット 標準ボタ 請求の詳細 オブジェクト制限 編集 削除 コピー 所有者を変更 レコードタイプを変更 印刷用に表示 共有 共有階層 承認申請 レコードタイプ ||基本情報

#### 3) 任意の請求伝票を選択し、「繰越請求書出力」ボタンが追加されていることを確認します。

| ٠                                                                                   | Q 検索                                                                                                    | * 🖬 🚓 ? 🌣 🐥 🐻                                                 |
|-------------------------------------------------------------------------------------|----------------------------------------------------------------------------------------------------|---------------------------------------------------------------|
| ••••• UM販売購買 受注見積 > 受注 > 受                                                          | 注生産依頼 受注生産解除 出荷指図 > 出荷実績 > ヲ                                                                                                    | 先上 ◇ 請求 ◇ 請求締 請求締解除 さらに表示 ▼ ✓                                 |
| 面<br>test                                                                           |                                                                                                    | 繰越請求書出力 請求書出力 回収予定分割 ▼                                        |
| 請求日         請求締日         請求先           2022/09/30         2022/09/30         デスト取引先 | 請求部門 合計金額(取引通算)<br>(論理削除確認用) <u>部門1</u> 0.00                                                                                                    | 備考                                                            |
| <pre></pre>                                                                         |                                                                                                    | 請求 消込済                                                        |
| 関連 <b>詳細</b>                                                                        | 明細入力 活動 Chatter                                                                                                    |                                                               |
| ∨ 基本情報                                                                              | + 行追加 - 行削除 < 🔺 🗸                                                                                                    | ➤ 請求検索 金額項目 事業所通貨項目 組織共通通貨                                    |
| 請求N <sup>9</sup> 請求ステータス<br>B-0000032                                               | 製費 品目 品                                                                                                    | 目名 客先品目 数量 隼                                                  |
| 請求名         請求日           test         2022/09/30           伝票区分         請求印明       | Image: The second second | パンチ金型     客先品目マスち Q     100       プレス金型     客先品目マスち Q     100 |
|                                                                                     |                                                                                                    |                                                               |

【V1.30パッチバージョンでの追加機能詳細】

1.2.7. 支払実績:論理削除対応
 支払実績入力(単票)画面に削除ボタンを追加いたしました。
 本ボタンを押下することで論理削除が可能です。
 ※該当伝票の削除フラグがオンになり、赤伝票が作成されます。
 また、使用していた支払予定伝票・前払金での消込が再度可能になります。

| ***         | UM販売購買                | 受注見積 🗸 | 受注 🗸 | 受注生産依頼           | 受注生産解除                   | 出荷指図 ~ | 出荷実績 > | 売上 ~          | 請求 🗸 | 請求締 | 請求締解除 | 購買オーダー | 勝買見積 > | 発注 >        | 入荷実績 > | 仕入 🗸 | 入金 🗸         | 支払予定 🗸 | 支払実績、      | ✓ さらに表         | ⊼▼ , |
|-------------|-----------------------|--------|------|------------------|--------------------------|--------|--------|---------------|------|-----|-------|--------|--------|-------------|--------|------|--------------|--------|------------|----------------|------|
| <u>م</u> لة | 支払実績入力                | ן      |      |                  | , ( <i>[[5]]</i> Z - ) - |        |        |               | ~~~~ |     |       |        |        | S. ( 11/177 |        |      |              |        |            |                |      |
|             | 支払実績情報                |        |      |                  |                          |        |        |               |      |     |       |        |        | 1. 62224    |        |      | ✓ 前払調        | 整情報    |            |                |      |
| 3           | 汕実績No.<br>PR-00000017 |        | ×    | •支払日<br>く 2022/0 | 9/27                     |        | Ë      | •现点<br>💽 现点 1 | L    |     |       | × 2009 | 部門1    |             | >      | <    | 前払金          |        | ₩<br>Q     | <b>人全会額:</b> 0 |      |
|             | 支払先<br>               |        | ×    | •支払方法<br>(       | ŧ                        |        | ×      | 振込情報          |      |     | ↓ 削除フ | 5Ø     | 支払実績削除 |             |        |      | 手数料負担<br>なし- | 8      | <b>≠</b> ₹ | 料金額            |      |
| 1           | 丙                     |        |      |                  |                          |        |        |               |      |     |       | * 通貨   | JPY    |             | )      | <    |              |        |            |                |      |
|             |                       |        |      |                  |                          |        |        |               |      |     |       |        |        |             |        |      |              |        |            |                |      |

1.2.8. 債権消込:論理削除対応
 債権消込画面に削除ボタンを追加いたしました。
 本ボタンを押下することで論理削除が可能です。
 ※該当伝票の削除フラグがオンになり、赤伝票が作成されます。
 また、使用していた請求伝票・入金・前受金での消込が再度可能になります。

| UM販売購買        | 受注見積 > 受注、      | ✓ 受注生産依頼          | 受注生產解除 | 出荷指図 >        | 出荷実績 🗸        | 売上 🗸       | 請求 🗸  | 請求締 | 請求締解除  | 購買オーダー | 購買見積 ~ | 発注 ~ | 入荷実績 ~        | 仕入 ∨    | 入金 🗸   | 支払予定 🗸 | ✓ 債権消込 →                     | さらに表示 | . / |
|---------------|-----------------|-------------------|--------|---------------|---------------|------------|-------|-----|--------|--------|--------|------|---------------|---------|--------|--------|------------------------------|-------|-----|
| <b>〕</b> 債権消込 |                 |                   |        |               |               |            |       |     |        |        |        |      |               |         |        |        |                              |       |     |
| ◇ 消込情報        |                 |                   |        |               | → 入金登         | 録          |       |     |        |        |        |      | ∨ 入金情報        | R       |        |        |                              |       |     |
| 債推消込№         | ×               | 消込日<br>2022/09/27 |        | Ê             | *入金日          | ii         | *入全部門 | Q   | 振込先    |        |        | Q    | •請求先<br>- 請求先 | ▶取引先(論問 | 削除確認用) |        |                              |       | ×   |
| 拠点<br>一 大阪    | *部門<br>× 💽 購買1部 | ×                 | ▽ 債    | <b>都</b> 消込削除 | • 回収先         |            |       | Q   | • 決済方法 | Q      | •入金金額  |      | 前受金           | 000000  |        | ×      | 金<br>R-000000000             |       | ×   |
| 債權消込剤除        | _               |                   |        |               | 伝奈ステー<br>オプショ | タス<br>コン マ | 備考    |     |        |        | 入金雪    | 14   | 前受金金額:        | 0       |        | 7      | (金金額: 20000<br>(金金額合計: 20000 |       |     |
| 備考            |                 |                   |        |               |               |            |       |     |        |        |        |      |               |         |        |        |                              |       |     |
|               |                 |                   |        |               |               |            |       |     |        |        |        |      |               |         |        |        |                              |       |     |

1.2.9. 通貨ごとの小数桁丸め制御対応 小数桁を含む通貨でのレート換算処理が可能となりました。

### 2. アップグレード手順

パッケージURL:

①Schema ver.1.52.2

「スキーマアップグレード設定資料 ver.1.52」に記載しています。

②Label ver.1.39.0

https://login.salesforce.com/packaging/installPackage.apexp?p0=04t2x000004Nx2xAAC ③Utility ver.1.15.0

https://login.salesforce.com/packaging/installPackage.apexp?p0=04t2x000004NwqrAAC ④Domain ver.1.54.1

https://login.salesforce.com/packaging/installPackage.apexp?p0=04t2x000004Nx3HAAS ⑤Service ver.1.10.0

<u>https://login.salesforce.com/packaging/installPackage.apexp?p0=04t2x000004Nwh5AAC</u> ⑥販売管理 ver.1.31.1

https://login.salesforce.com/packaging/installPackage.apexp?p0=04t2x000004Nx3RAAS

<手順>

本番へのアップグレード前には必ずSandboxにて検証ください。
 上記URLのloginをtestに置換してアップグレードください。
 例)

<u>https://test.salesforce.com/packaging/installPackage.apexp?p0=パッケージID</u>

- スキーマのアップグレードと設定を実施します。
   「スキーマアップグレード設定資料 ver.1.52」を参考に、スキーマのアップグレードと設定を行ってください。
   ※必ずパッケージURL②~⑥の前に行ってください。
- 2) 上記パッケージURL②~⑥にアクセスします。
   ※パッケージURL②から順番にアップグレードを行ってください。
   ※パッケージごとに、手順 2)~ 6)のアップグレード作業を繰り返し行ってください。
- 4) ログイン画面が表示されます。 アップグレードする環境のユーザでログインしてください。

UM販売購買 リリースノート 2209E

| sa           | lesforce       |
|--------------|----------------|
| ユーザ名         | 12件の保存されたユーザ名  |
| パスワード        |                |
|              | ログイン           |
| ✓ ログイン情報を保存  | শ্বিত          |
| パスワードをお忘れですカ | p? カスタムドメインを使用 |
| カスタマーユーザではあり | ませんか? 無料トライアル  |

- 5) アップグレード実行画面が表示されます。 ※アップグレード実行前に、今回アップグレードを行うバージョンになっているか、必ずバージョン名 を確認してください。
  - <実行手順>
    - a) 「管理者のみのインストール」をクリックします。
    - b) 下図のように「同意」チェックボックスがある場合はチェックします。
    - c) 「アップグレード」ボタンをクリックします。

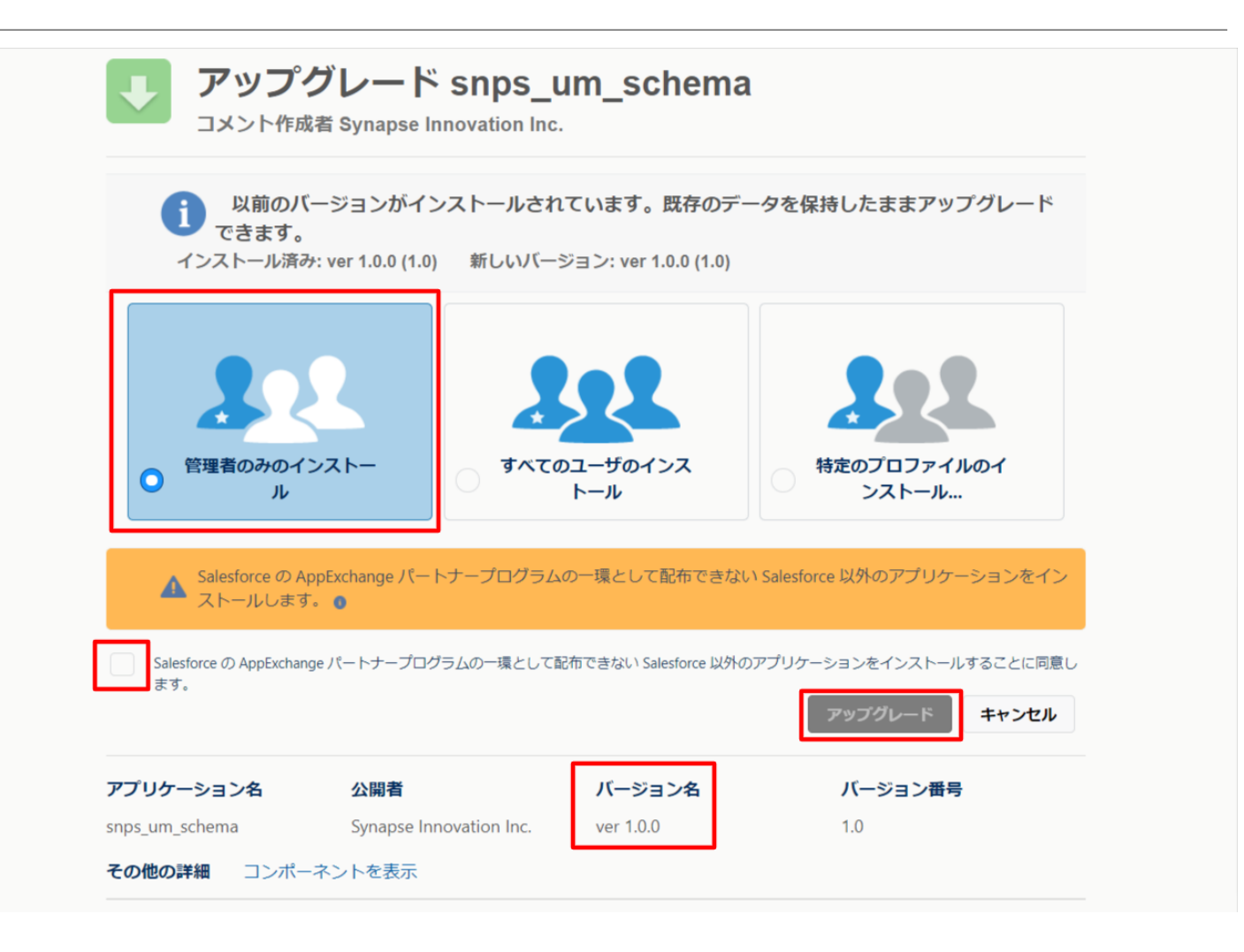

アップグレード完了後、画面に「アップグレードが完了しました」のメッセージが表示されます。「完了」 ボタンをクリックします。

下図のような画面が表示された場合は、完了メールを確認後に「完了」ボタンをクリックします。

| <b>アップグレード snps_um_schema</b><br>コメント作成者                          |     |                             |                        |    |  |  |  |  |  |  |
|-------------------------------------------------------------------|-----|-----------------------------|------------------------|----|--|--|--|--|--|--|
| <b>このアプリケーションのアップグレードには時間がかかります。</b><br>アップグレードが完了すると、メールで通知されます。 |     |                             |                        |    |  |  |  |  |  |  |
|                                                                   |     |                             |                        | 完了 |  |  |  |  |  |  |
| アプリケーション名<br>snps_um_schema                                       | 公開者 | <b>バージョン名</b><br>ver 1.15.0 | <b>バージョン番号</b><br>1.15 |    |  |  |  |  |  |  |

6)「インストール済みパッケージ」画面が表示されます。
 インストールしたパッケージ名のバージョン番号を確認してください。
 アップグレードを行ったバージョンになっていればアップグレード完了です。
 ※パッケージごとに<手順>2~6のアップグレード作業を繰り返し行ってください。

| -                                                                                                    |                                                                      | ٩ [                                                                                                    |                         |         |             |                  | *-     | 8         | ? \$         | þ Á      | 6      |          |       |                   |
|----------------------------------------------------------------------------------------------------|----------------------------------------------------------------------|----------------------------------------------------------------------------------------------------|-------------------------|---------|-------------|------------------|--------|-----------|--------------|----------|--------|----------|-------|-------------------|
| **** 設定 ホーム オブジェ                                                                                                  | クトマネージャ 🗸                                                            |                                                                                                    |                         |         |             |                  |        |           |              |          |        |          |       |                   |
| Q 1>21-11                                                                                                    | 設定                                                                   |                                                                                                    |                         |         |             | (()))))))(()     | , 111X |           | <u>):[[(</u> | Mulli (C |        | ////*>   | 2)-   |                   |
| ▽ アプリケーション                                                                                                    |                                                                      | ストール済みハック                                                                                                    | ケージ                     |         |             |                  |        | - (60 7/2 |              | 2511     |        | 215      |       | So 7/             |
| ∨ パッケージ                                                                                                    | インストール                                                               | 済みパッケージ                                                                                                    |                         |         |             |                  |        |           |              |          |        | сø       | ページのへ | 11 <del>3</del> 🕜 |
| <ul> <li>▲ンストール済みパックージ     <li>◆ 機能設定     <li>◇ 分析     <li>→ 分析     <li>→ Analysis</li> </li></li></li></li></ul> | AppExchange ページで<br>アプリケーションやコンボ<br>スできます。コンボーネン<br>インストール済みパッケ・     | Ecotrange ページでは、開発済みのアブリケーションやエボーネントを参照したり、トライアルをしたり、ダウンロードして、お客様の salesforce com 環境に直接インストールたりすることができます。パ <u>レケージのインストールが詳細はたみ</u> をご覧くだとい。 |                         |         |             |                  |        |           |              |          |        |          |       |                   |
| ✓ Analytics<br>白動 / いっト リップロケ                                                                                     | パッケージを削除するには、ビジインストールとクリックします。パッケージのウイセンスを管理するには、Lライセンスの管理Jをクリックします。 |                                                                                                    |                         |         |             |                  |        |           |              |          |        |          |       |                   |
| 日勤 インストールアン ワック                                                                                                   | コンストールカーの                                                            | パッケージ名                                                                                                    | 公開者                     | パージョン番号 | 名前空間プレフィックス | インストール日          | 制限     | アプリケーション  | タブ           | オブジェクト   | AppExc | chanze # | 備完了   |                   |
|                                                                                                    | アンインストール                                                             | snps um label                                                                                                    | Synapse Innovation Inc. | 1.3     | snps_um     | 2022/03/08 18:52 | 1      | 0         | 0            | 0        | 不合格    |          |       |                   |
| 探しているものが見つかりませんか?                                                                                                 | アンインストール 🛃                                                           | UMProductionManagement                                                                                                    | Synapse Innovation Inc. | 1.13    | enpe_um     | 2022/03/08 19:06 | 1      | 2         | 2            | 0        | 合格     |          |       |                   |
| グローバル検索をお試しください。                                                                                                  | アンインストール 🛃                                                           | snps um domain                                                                                                    | Synapse Innovation Inc. | 1.14.1  | snps_um     | 2022/03/08 18:56 | 1      | 0         | 5            | 1        | 不合格    |          |       |                   |
|                                                                                                    | アンインストール 🛃                                                           | sngs um schema<br>説明<br>Oft2x000004CORrAAK                                                                                                   | Synapse Innovation Inc. | 1.15    | snps_um     | 2022/03/08 18:46 | ×      | 0         | 73           | 129      | 不合格    |          |       |                   |
|                                                                                                    | アンインストール 🛃                                                           | sops um service                                                                                                    | Synapse Innovation Inc. | 1.2     | snps_um     | 2022/03/08 18:57 | 1      | 0         | 0            | 0        | 不合格    |          |       |                   |
|                                                                                                    | アンインストール 🛃                                                           | <u>snps um utility</u>                                                                                                    | Synapse Innovation Inc. | 1.6     | snps_um     | 2022/03/08 18:53 | ✓      | 0         | 0            | 0        | 合格     |          |       |                   |
|                                                                                                    | アンインストールさ                                                            | されたパッケージ<br>とパッケージのデータのアーカイブはあり                                                                                                    | ません                     |         | -           |                  |        |           |              |          |        |          |       |                   |

### 3. UM販売購買用設定

### 3.1. オブジェクトのリスト項目値追加

選択リストに値が追加されました。

手順を参考に各選択リストに値を追加してください。

| オブジェクト | 選択リスト           | 変更内容 | API参照名                                                                                 |
|--------|-----------------|------|----------------------------------------------------------------------------------------|
| 購買オーダー | 購買オーダー<br>ステータス | 項目変更 | unConfirmed→Unconfirmed<br>※unConfirmed,Unconfirmedが存在しない<br>場合はUnconfirmedの追加をお願いします。 |

#### <手順> (例)受払区分に項目を追加

#### ①オブジェクトマネージャー>クイック検索で「WMS在庫明細」を検索し、選択

|                 | 71-72-84               | Q [設定]を検索  |                                                                                                    |            | *• 🗄 ? 🌣 🛔 🐻  |
|-----------------|------------------------|------------|----------------------------------------------------------------------------------------------------|------------|---------------|
|                 | -ジヤ                    |            |                                                                                                    | Q WMS在庫明細  | スキーマビルダー 作成 ▼ |
| - API 参         |                        | 種別         | Rin Carlos Carlos Car<br>Carlos Carlos C | 最終更新       | リリース済み        |
| WMS在庫明細 snps_ur | m_WMSinventoryDetail_c | カスタムオブジェクト |                                                                                                    | 2022/03/03 | ~             |
|                 |                        |            |                                                                                                    |            |               |

#### ②項目とリレーションを選択し、受払区分を選択

|                          |                                 | Sandbox: 0304                    |                  |                    |           |
|--------------------------|---------------------------------|----------------------------------|------------------|--------------------|-----------|
| -                        |                                 | Q. [設定]を検索                       |                  | *• +               | ? 🌣 🌲 💿   |
| 設定 ホーム オブジ               | シェクトマネージャ 🗸                     |                                  |                  |                    | ~         |
| 数定>オブジェクトマネージ<br>WMS在庫明細 | 9<br>9<br>9<br>9<br>1<br>9      |                                  |                  |                    |           |
| 詳細                       | 項目とリレーション<br>16件の項目(項目の表示ラベル)頃) |                                  | Q、 クイック検索        | 新規 削除済みの項目 項目の連動関係 | 項目層歴管理の設定 |
| 項目とりレーション<br>ページレイアウト    | VI-FID                          | snps_um_RelatedRecord_c          | テキスト(18)         |                    | •         |
| Lightning レコードページ        | םש <b>ו-No</b> .                | snps_um_LotNo_c                  | テキスト(19) (外部 ID) | $\checkmark$       | •         |
| ボタン、リンク、およびアクシ<br>ョン     | 作成者                             | CreatedById                      | 参照腿係(ユーザ)        |                    |           |
| コンパクトレイアウト               | 取引先                             | snps_um_Client_c                 | 参照關係(取引先)        | $\checkmark$       | •         |
| 項目セット                    | 受払区分                            | snps_um_WMSInOutClassification_c | 選択リスト            |                    | •         |
| オブジェクト制限                 | 受払単位                            | snps_um_InOutUnit_c              | 数式 (テキスト)        |                    | •         |
| シュートション                  | 受払数量                            | snps_um_InOutQuantity_c          | 数值(12、4)         |                    | •         |
| Restriction Rules        | 品目                              | snps_um_item_c                   | 参照關係(品目マスタ)      | ~                  | •         |
| トリガ                      | 在庫場所                            | snps_um_StockAst_c               | 参照題係(在庫場所マスタ)    | ~                  | •         |
| 入刀規則                     | 在庫種別                            | snps_um_StockType_c              | 選択リスト            |                    | •         |
|                          | 日時                              | snps_um_Datetime_c               | 日付/時間            |                    | •         |
|                          | 最終更新者                           | LastModifiedById                 | 参照關係(ユーザ)        |                    |           |
|                          | 樹田                              | snps_um_ShelfNumber_c            | 参照関係(勝番)         | $\checkmark$       | <b>.</b>  |

#### ③値セクションの「新規」を押下

|                     |                                      | Q. [設定]を検索          |                |                    |                                         | * 🖬 ? 🌣 💻 🐻 |  |  |  |  |  |  |  |
|---------------------|--------------------------------------|---------------------|----------------|--------------------|-----------------------------------------|-------------|--|--|--|--|--|--|--|
|                     |                                      |                     |                |                    |                                         |             |  |  |  |  |  |  |  |
| 設定 ホーム オブジョ         | ロクトマネージャーマ                           |                     |                |                    |                                         |             |  |  |  |  |  |  |  |
|                     |                                      |                     |                |                    |                                         |             |  |  |  |  |  |  |  |
| 設定>オブジェクトマネージャ      |                                      |                     |                |                    |                                         |             |  |  |  |  |  |  |  |
| 1010131王/平均和        |                                      |                     |                |                    |                                         |             |  |  |  |  |  |  |  |
|                     | インストール演員月ッケージ                        | anpa am achema      |                | $\frown$           | 使用可能なパージョン 1.3 - 現在                     |             |  |  |  |  |  |  |  |
| 詳細                  |                                      |                     |                |                    |                                         |             |  |  |  |  |  |  |  |
|                     | 一般的なオプション                            |                     |                |                    |                                         |             |  |  |  |  |  |  |  |
| 項目とリレーション           | 52745                                | 0<br>               |                |                    |                                         |             |  |  |  |  |  |  |  |
| ページレイアウト            | 2 5 4 6 F 1 6                        |                     |                |                    |                                         |             |  |  |  |  |  |  |  |
| Lightning L         | 選択リストオプション                           |                     |                |                    |                                         |             |  |  |  |  |  |  |  |
| Lightning (2) = (-> | 値セットで定義された値に選択リストを制限します              | 1                   |                |                    |                                         |             |  |  |  |  |  |  |  |
| ボタン、リンク、およびアクシ      | 制御項日                                 | [新規]                |                |                    |                                         |             |  |  |  |  |  |  |  |
| ヨン                  | 使用される選択リスト値                          |                     |                |                    |                                         |             |  |  |  |  |  |  |  |
| コンパクトレイアウト          | 有効および無効な選択リスト値                       | 4 (魯大 1,000)        |                |                    |                                         |             |  |  |  |  |  |  |  |
| 酒田村立ト               |                                      |                     |                |                    |                                         |             |  |  |  |  |  |  |  |
| 項目ビット               | <b>県日の運動</b> 関係                      | 和規                  |                |                    |                                         | 項目の連動間径のへいて |  |  |  |  |  |  |  |
| オブジェクト制限            | 運動関係が定義されていません。                      |                     |                |                    |                                         |             |  |  |  |  |  |  |  |
| レコードタイプ             | 入力規則                                 | 新規                  |                |                    |                                         | 入力規則のヘルプ ②  |  |  |  |  |  |  |  |
| 条件                  | 入力規則財定額をれていません。                      |                     |                |                    |                                         |             |  |  |  |  |  |  |  |
|                     |                                      |                     |                |                    |                                         |             |  |  |  |  |  |  |  |
| Restriction Rules   | 値                                    | 新規                  | 巻え 置換 印刷用に表示 グ | 57の色 *             |                                         | 値のへのブ ⑦     |  |  |  |  |  |  |  |
| トリガ                 | アクション 値                              | API 参照名             | デフォルト          | <b>ガラフの色</b>       | 更新者                                     |             |  |  |  |  |  |  |  |
| 入力相別                | 福集   副錄   無効化 Shelving               | Shelving            |                | 動的に割り当て済み          | 工程連続テスト 管理者ユーザ, 2022/02/02 10:59        |             |  |  |  |  |  |  |  |
| 7.7370B3            | 福美   副脉   無効化 Pickins                | Picking             |                | 動的に割り当て渡み          | 工程連続テスト管理者ユーゼ、2022/02/021059            |             |  |  |  |  |  |  |  |
|                     | 福集   副註   無効化 Inventory Checking     | Inventory Direcking |                | 動的に割り当て済み          | <u>工程連続テスト 管理者ユーザ</u> 2022/02/021059    |             |  |  |  |  |  |  |  |
|                     | 讓集 副陰 無効化 StockAdustment             | StockAdjustment     |                | 動的に割り当て済み          | <u>工程連結テスト 管理者ユーザ</u> ,2022/03/07 11:54 |             |  |  |  |  |  |  |  |
|                     | 無効な値                                 |                     |                |                    |                                         |             |  |  |  |  |  |  |  |
|                     | ● 切り抜け込みより アルません                     |                     |                |                    |                                         |             |  |  |  |  |  |  |  |
|                     | THE PARTY NAMES AND A COLORADOR OF A |                     |                |                    |                                         |             |  |  |  |  |  |  |  |
|                     | ▲ 先時に戻る                              |                     |                | 開通リスト毎の表示件教を営に ▼増や | 97                                      |             |  |  |  |  |  |  |  |

#### ④入力欄に「StockAdjustment」を入力し、保存ボタンを押下

| Sandbor 0304                                   |                                                                                           |                         |              |  |  |  |  |  |  |  |  |
|------------------------------------------------|-------------------------------------------------------------------------------------------|-------------------------|--------------|--|--|--|--|--|--|--|--|
|                                                | C                                                                                         | [設定] を検索                | 🖈 🖬 ? 🌣 🐥 🐻  |  |  |  |  |  |  |  |  |
| ジェンジン ション・ション・ション・ション・ション・ション・ション・ション・ション・ション・ | -クトマネージャ v                                                                                |                         |              |  |  |  |  |  |  |  |  |
|                                                |                                                                                           |                         |              |  |  |  |  |  |  |  |  |
| 設定 > オブジェクトマネージ<br>WMS在庫明細                     |                                                                                           |                         |              |  |  |  |  |  |  |  |  |
| 詳細                                             | <del>꺫啊?21@?%加</del><br>受払区分                                                              |                         | ::01-96Ap7 🥹 |  |  |  |  |  |  |  |  |
| 項目とリレーション                                      | 以下の1つ以上の選択リスト値を追加します。値は1行につき1つ存在する必要があり、値の                                                | ラベルと API 参照名の両方で使用されます。 |              |  |  |  |  |  |  |  |  |
| ページレイアウト                                       | 他が、無効な後のAPI参照名と一致する場合、その他は以前のラベルと共に再度有効になり<br>値が、無効な後のラベルと一致し、API参照名と一致しない場合、新しい値が作成されます。 | φ.                      |              |  |  |  |  |  |  |  |  |
| Lightning レコードページ                              |                                                                                           | 7                       |              |  |  |  |  |  |  |  |  |
| ボタン、リンク、およびアクシ<br>ヨン                           | StockAdustment                                                                            |                         |              |  |  |  |  |  |  |  |  |
| コンパクトレイアウト                                     |                                                                                           |                         |              |  |  |  |  |  |  |  |  |
| 項目セット                                          |                                                                                           |                         |              |  |  |  |  |  |  |  |  |
| オブジェクト制限                                       |                                                                                           |                         |              |  |  |  |  |  |  |  |  |
| レコードタイプ                                        |                                                                                           |                         |              |  |  |  |  |  |  |  |  |
| 条件                                             |                                                                                           |                         |              |  |  |  |  |  |  |  |  |
| Restriction Rules                              |                                                                                           |                         |              |  |  |  |  |  |  |  |  |
| トリガ                                            |                                                                                           |                         |              |  |  |  |  |  |  |  |  |
| 入力規則                                           |                                                                                           |                         |              |  |  |  |  |  |  |  |  |
|                                                |                                                                                           |                         |              |  |  |  |  |  |  |  |  |
|                                                |                                                                                           |                         |              |  |  |  |  |  |  |  |  |
|                                                |                                                                                           |                         |              |  |  |  |  |  |  |  |  |
|                                                |                                                                                           |                         |              |  |  |  |  |  |  |  |  |

#### ⑤変更の場合は編集でAPI参照名に変更内容を入力し、保存ボタンを押下

#### <mark>選択リスト値の編集</mark> 受払区分

選択リストの値を入力してください。デフォルト値に設定する場合は、チェックボックスにチェックを入れてください。

| 表示ラベル<br>API 参照名<br>デフォルト<br>グラフの色 | LotChange<br>i<br>マスタリストのデフォルト値に設定する<br>動的に割り当て済み<br>III |
|------------------------------------|----------------------------------------------------------|
|                                    | 保存 キャンセル                                                 |

UM販売購買 リリースノート 2209E

3.2. カスタムメタデータ型項目の追加 今回、対象はありません。

#### 3.3. リストビューの変更

今回、対象はありません。

#### 3.4. レポート項目の変更

今回、対象はありません。

#### 3.5. レポート検索条件の変更

今回、対象はありません。

#### 3.6. 項目セットの追加

今回、対象はありません。

#### 3.7. タブ名称の変更

今回、対象はありません。

#### 3.8. 奉行クラウド連携をご利用になる場合の任意設定

今回、対象はありません。

#### 3.9. タブの追加設定

今回、対象はありません。

### 3.10. ボタンの設定

| 下記に記載のボタンの設定を変更してください。 |                  |                                        |  |  |  |  |  |  |  |  |
|------------------------|------------------|----------------------------------------|--|--|--|--|--|--|--|--|
| オブジェクト                 | ボタン種類            | コンポーネント                                |  |  |  |  |  |  |  |  |
| 債務期日決済 (※)             | 削除               | snps_umAPDueDateSettlementDeleteButton |  |  |  |  |  |  |  |  |
| ※ 債権債務ご利用の             | <br>※ 債権債務ご利用の場合 |                                        |  |  |  |  |  |  |  |  |

<手順>

#### ①画面右上の歯車ボタン「設定」をクリック

|       |       |                    | すべて   | ▼ Q 椅  | 錸      |       |                |      |      | *        |      | a : 🔯                                  | ļ 🐻 |
|-------|-------|--------------------|-------|--------|--------|-------|----------------|------|------|----------|------|----------------------------------------|-----|
|       | ルスホーム | 商談 🗸               | リード 🗸 | ToDo 🗸 | ファイル 🗸 | 取引先 🗸 | 取引先責任者 🗸       | キャンペ | -> v | ダッシュボード、 | 2    | :6 設定                                  |     |
| 四半期パフ | オーマンス | - <u>- 18891</u> ( |       |        |        |       | 今日 1:06 午後 の時占 | 2    | アシスタ | タント      | ЛС2. | ////////////////////////////////////// |     |

#### ② オブジェクトマネージャータブで該当のオブジェクトをクリック

|                            | ホーム オブジェクトマネージャ 🗸                  | Q, (設定)を検索 |    | *          | · 🗄 ? 🌣 | : 🛉 🔯 |
|----------------------------|------------------------------------|------------|----|------------|---------|-------|
| <b>き 設定</b><br>オブ<br>7 件のI | " <b>ジェクトマネージャ</b><br>頭目 (表示ラベルU順) |            |    | へ 受进       |         | 作成 🔻  |
| 表示ラベル                      | ▲ API 参照名                          | 種別         | 説明 | 最終更新       | リリース済み  |       |
| 受注                         | snps_umSalesOrderc                 | カスタムオブジェクト |    | 2021/11/05 | ~       | •     |
| 受注                         | appsfs_SalesOrder_c                | カスタムオブジェクト |    | 2021/04/28 | ~       | •     |

#### UM販売購買

リリースノート 2209E

#### ③ボタン、リンク、およびアクションをクリックし、該当のボタンの編集をクリック \* 🖬 🚓 ? 🌣 🖡 Q. [設定] を検索 $( \bigcirc$ 設定 ホーム オブジェクトマネージャ 🗸 設定 > オブジェクトマネージャ 受注 ボタン、リンク、およびアクション Q クイック検索 新規アクション 新規ボタンまたはリンク 詳細 11 件の項目 (表示ラベル順) 項目とリレーション 参照 View 標進ページ • ページレイアウト 受注タブ Tab 標準ページ • Lightning レコードページ 標準ページ 引き受ける Accept • ボタン、リンク、およびア クション 新規 CreatedNew リストボタン URL v コンパクトレイアウト 項目セット 新規 New 標準ページ オブジェクト制限 編集 注文請書出力 詳細ページボタン OrderConfirmationPdfOutput Visualforce ページ レコードタイプ 編集 Edit 標進ページ 冬件 ④Lightning Experienceの上書き、モバイルの上書きの設定を変更し、保存ボタンをクリック Q. [設定] を検索 \* 🖬 🚓 ? 🌣 🐥 🛅 設定 ホーム オブジェクトマネージャ 🗸 設定 > オブジェクトマネージャ ۲ 受注 上書きする標準ボタンまたは標準リンク このページのヘルプ 📀 New 詳細 標準ボタンまたはリンクを上書きすると、ユーザがそれらをクリックしたときの動作が変更されます。たとえば、ユーザが [表示] ボタンをクリックしたときに標準の Salesforce ページを表示するのではなく、カ スタムSコントロール、Visualforce ページ、Lightning コンポーネント、または Lightning ページを起動できます。 項目とリレーション 上書きは、同じアウションのプログラムによるカスタマイズにも適用されます。たとえば、レコード表示イベントを起動すると、ユーザがそのレコードの [表示]をクリックしたときと同じ設定が使用されて、同じア クションが実行されます。 ページレイアウト Salesforce Classic、Lightning Experience、モバイルで異なる上書き動作を設定できます。 Lightning レコードページ プロパティの上書き 保存 キャンセル ボタン、リンク、およびア クション 表示ラベル 新規 コンパクトレイアウト 名前 inew 標準ページ デフォルト 項目セット alesforce Classic の上書き ● 上書きしない (デフォルトを使用) 📊 alforce ページ ---な ~ オブジェクト制限 Lightning Experience の上書き ng コンポーネント $\overline{\phantom{a}}$ C Ligh レコードタイプ モバイルの上書き ● Lightning コンポーネント Snp ~ 冬四

### 3.11. 詳細タブ 初期表示設定

| オブジェクト | Liigthninig               |
|--------|---------------------------|
| 取引先    | scm_AccountCompanySetting |

#### <手順> (例)品目マスタ

## 1) 設定メニューより、オブジェクトマネージャ >対象のオブジェクトをクリックします。 ※ クイック検索 ボックスに対象のオブジェクトを入力すると簡単に見つけられます。

|                       |                                        | Q. [設定] を検索 |    |                 |         |            | ★▼ 🕂     | ?\$ | r 🌲 | 0 |
|-----------------------|----------------------------------------|-------------|----|-----------------|---------|------------|----------|-----|-----|---|
| 設定                    | ҟーム オブジェクトマネージャ ∨                      |             |    |                 |         |            |          |     |     |   |
| 設定     オブジ     2 件の項目 | エ <b>クトマネージャ</b><br><sub>表示ラベンル頃</sub> |             |    | SO - A AN MARCO | Q 品目マスタ |            | スキーマビル   | ý-  | 作成  | • |
| 表示ラベル                 | API 参照名                                | 種別          | 説明 |                 |         | 最終更新       | <u> </u> | 済み  |     |   |
| 品目マスタ                 | snps_umItemc                           | カスタムオブジェクト  |    |                 |         | 2021/12/14 | ~        |     |     | • |
| 客先品目マスタ               | snps_umCustomerItemc                   | カスタムオブジェクト  |    |                 |         | 2021/12/14 | ~        |     |     | • |

#### 2) 取引先オブジェクトの「Lightning レコードページ」をクリックし、「ページの割り当てを表示」ボタン をクリックします。

| <ul> <li></li></ul> | 9                                           |          |                    |          |                             |               |
|---------------------|---------------------------------------------|----------|--------------------|----------|-----------------------------|---------------|
| 詳細                  | <b>Lightning レコードページ</b><br>2 件の項目 (表示ラベル頃) |          |                    |          | [                           | 新規 ページ割り当てを表示 |
| 項目とリレーション           | 表示ラベル                                       | 組織のデフォルト | アプリケーションのデフォルト     | その他の割り当て | 更新者                         |               |
| ページレイアウト            | scm_AccountCompanySetting                   |          | デスクトップ (2), 電話 (2) |          | UM販売管理 管理者、2022/08/02 14:07 |               |
| Lightning レコードページ   | scm_AccountCompanySetting                   |          | デスクトップ (2), 電話 (2) |          | UM販売管理 管理者、2022/09/28 11:47 |               |
| ボタン、リンク、およびアクシ      |                                             |          |                    |          |                             |               |

## 3)「アプリケーションのデフォルト」をクリックし、「Lightning ページ」に割有られている画面をクリックします。

| ・> オブジェクトマネージャ >     レコードページの | <sup>取引先</sup><br>割り当て |                |                          |                           |  |
|-------------------------------|------------------------|----------------|--------------------------|---------------------------|--|
| 詳細                            | 割り当てについて 組織のデフォルト      | アプリケーションのデフォルト | アプリケーション、レコードタイプ、およびプロファ | *√ル                       |  |
| 項目とリレーション                     | アプリケーションのデフォルト割り当て     |                |                          |                           |  |
| ページレイアウト                      | 2 個の項目                 |                |                          |                           |  |
| Lightning レコードページ             | アプリケーション               | フォーム要素         |                          | Lightning ページ             |  |
| ボタン、リンク、およびアクシ<br>>           | UM販売管理                 | デスクトップおよび      | び電話                      | scm_AccountCompanySetting |  |
|                               | UM販売管理 マスタ             | デスクトップおよび      | び電話                      | scm_AccountCompanySetting |  |
| コンハットレイアワト                    |                        |                |                          |                           |  |

| 4)「編集」をクリックします。                                                             |                                                                |                                             |
|-----------------------------------------------------------------------------|----------------------------------------------------------------|---------------------------------------------|
| な<br>Eightning アプリケーションビルダー                                                 |                                                                |                                             |
| Liehtning ページ<br>scm_AccountCompanySetting1<br>Liehtning ページの詳細             |                                                                | сан-Уалия 🛛                                 |
| ▼ 16 98 名前 som_AccountCompanySetTing1<br>2001<br>(部先) コピー) 前的た              | 表示5代版 som_AccountCompanySetting                                |                                             |
| アナリケーション別期的当て<br>5)ページ、タブをクリックします。デフォルトタ                                    | タブ「詳細」を選択し、「保存」ボタン                                             | ンをクリックします。                                  |
| 只 デスクトップ ▼ 細小表示 ▼ C                                                         |                                                                | 分析 🛕 有効化 保存                                 |
| ▶ 取引洗<br>KT得意先① (出荷基準・都度請求) ▲ 懇別 電話 Webサイト 取引先 所有者 算種 住所講求先) ⑦ UM版売管理 管理者 ♪ | + フォローする 編集 削除 所有者を変更 ↓                                        | ページ > タブ<br>デフォルトタブ<br>詳細 :<br>タブ<br>Ξ 明通 × |
| ▲ レコードに親がないか、あなたにアクセス権がないため、この債報を表示できません。システム管理者にお問い合わせください。                | 活動 Chatter                                                     | ■ 詳細 ×<br>タブを追加                             |
| □ · · · · · · · · · · · · · · · · · · ·                                     | 条件: 第時・すべての活動・すべての種別 🔹<br>更新・すべて異関・すべて表示                       | > コンポーネントの表示を設定<br>≪件                       |
| 取引先                                                                         | ✓ 今後&期限切れ                                                      | + 検索条件を追加                                   |
| <ul> <li>取引先名</li> <li>KT爆整先① (出荷基準・創度請求)</li> <li>単行道株</li> </ul>          | 表示する活動がありません。<br>使用を開始するには、メールの送信や ToDo のスケジュールなどを行っ<br>てください。 |                                             |
| > 関連取引先設定<br>> 会社設定                                                         | 過去の活動はありません。「完了」とマークされた過去のミーティング<br>と ToDo がここに表示されます。         |                                             |
| 影響者<br>新研報()<br>和同()<br>()<br>()<br>()<br>()<br>()<br>()<br>()              |                                                                |                                             |

### 3.12. 入力規則の変更

今回、対象はありません。

#### 3.13. フローの変更

下記に記載のフローを変更してください。

| フローの表示ラベル                            | 変更内容    |
|--------------------------------------|---------|
| SCM Debt Clearing Change Balance Flg | フローを有効化 |

<手順>(例)SCM Debt Clearing Change Balance Flgを有効化

設定メニューより、ホーム >プロセスの自動化>フローを選択します。
 ※ クイック検索 ボックスに「フロー」と入力すると簡単に検索できます

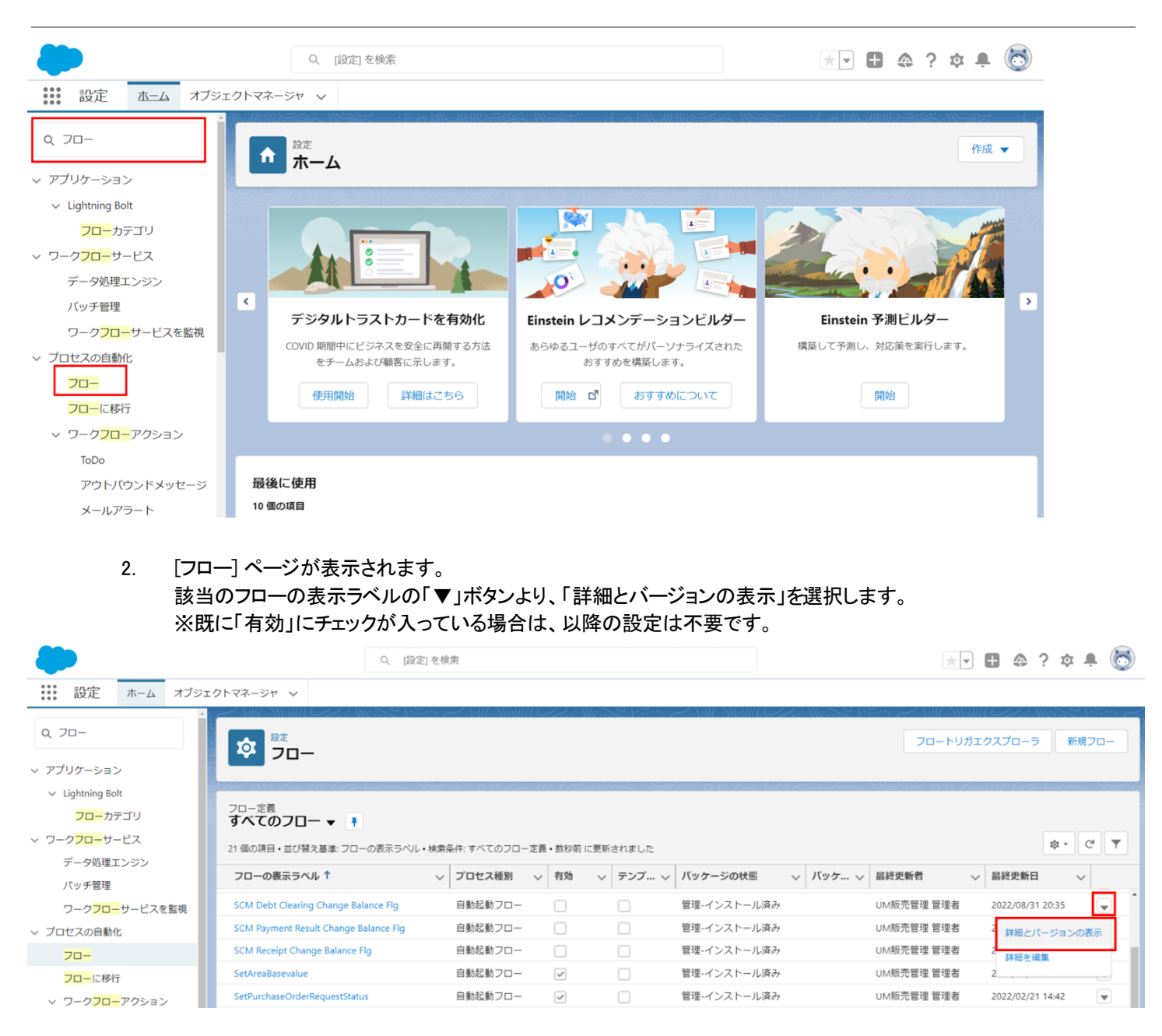

3. 「フローのバージョン」>「アクション」より、「有効化」を選択します。

#### UM販売購買

リリースノート

| •                                               | c                                              | 、 [設定] を検索                                                                                                    |                                  | *                                    | B & ? \$ . D          |
|-------------------------------------------------|------------------------------------------------|----------------------------------------------------------------------------------------------------|----------------------------------|--------------------------------------|-----------------------|
| 設定 ホーム オブジェ                                     | クトマネージャ 🗸                                      |                                                                                                    |                                  |                                      |                       |
|                                                 | や <sup>設定</sup><br>フロー                         | E Seere Z MICONNIEC ZZ MERZE Seere Z MIC                                                                                                    |                                  |                                      | 0/2 / III - 2 )       |
| ✓ アノリケーション ✓ Lightning Bolt                     |                                                |                                                                                                    |                                  |                                      | $\mathbb{Z}$          |
| フローカテゴリ<br>マ ワークフローサービス<br>データ処理エンジン            | フロー<br>SCM Debt Clearing Chang<br>《リストに戻る: フロー | ge Balance Flg                                                                                                    |                                  |                                      | このページのへおう 🥹           |
| バッチ管理                                           | フローの詳細                                         | 編集 実行                                                                                                    |                                  |                                      |                       |
| ワーク <mark>フロー</mark> サービスを監視                    | フローの表示ラベル                                      | SCM Debt Clearing Change Balance Fig<br>傳統:高込用語彙作成時間に任要コテーはつを通行する 建立作成つつけたていたに変更する                                                                                                    | フローの API 参照名<br>名前空間プレフィックフ      | SCM_DebtClearingChangeBalanceFlg     |                       |
| ◇ プロセスの自動化                                      | 64.73                                          | INTERPOLICY HULP INTERPOLICY AND A COMPANY AND THE POLY AND THE COMPANY AND THE POLY AND THE POL | 種別の                              | a, <u>b, c</u> , m<br>自動起動フロー        |                       |
| 70-                                             | 環境 (<br>有効パージョン                                | デフォルト                                                                                                    | URL<br>有効化/無効化語定者                | /flow/snps_um/SCM_DebtClearingChange | BalanceFig            |
|                                                 | トリガ (                                          | レコード - 保存後に実行                                                                                                    | 作成者                              | <u>管理者 UM販売管理</u> , 2022/08/31 20:35 |                       |
| <u> フロー</u> に移行<br>∨ ワーク <mark>フロー</mark> アクション | 更新者                                            | <u>管理者 LM振売管理</u> , 2022/08/31 20:35                                                                                                    |                                  |                                      |                       |
| ToDo                                            | フローのパージョン                                      |                                                                                                    |                                  |                                      |                       |
| アウトバウンドメッセージ                                    | アクション フローの表示ラベル                                | パージョン 説明                                                                                                    | 次を使用して作成 作成日                     | 種別 状況 モードで実行                         | フローを実行するための API パージョン |
| メールアラート                                         | 実行   有効化 SCM Debt Clearing Change Fig          | Balance 1 価格が再込明細作成時に伝票ステータスを承認済、残高作成フラグをTrueに変更する                                                                                                    | Flow Builder 2022/08/31<br>20:35 | 自動起動フロー 無効 デフォルトモー                   | 55.0                  |
| 4. 「有3                                          | 効」にチェックが入って                                    | こいることを確認してください。                                                                                                    |                                  |                                      |                       |
|                                                 | C                                              | 入 [設定]を検索                                                                                                    |                                  | **                                   | 🖪 🚓 ? 🌣 🐥 💽           |

| **** 設定 ホーム オブジェイ                                                                             | クトマネージャ 🗸                                          |                |                      |       |                      |          |           |                  |        |     |
|-----------------------------------------------------------------------------------------------|----------------------------------------------------|----------------|----------------------|-------|----------------------|----------|-----------|------------------|--------|-----|
| <ul> <li>Q 7□-</li> <li>&gt; アブリケーション</li> </ul>                                              | <b> 乾</b><br>フロー                                   |                | ( <i>CZ2</i> '    12 | 21.20 | MUCANNIK (CZ.        |          | フロートリガ:   | エクスプローラ          | 新規フロ   |     |
| <ul> <li>✓ Lightning Bolt</li> <li>フローカテゴリ</li> <li>✓ ワークフローサービス</li> <li>ズローのサービス</li> </ul> | フロー定義<br>すべてのフロー ▼ ■<br>21 個の項目・並び替え基準: フローの表示ラベル・ | 検索条件: すべてのフロース | 定義・数秒前 に更新           | されました | 2225 o N 255 N 17 19 |          |           | 4                | ¢ • C  | •   |
| テータ処理エンシン                                                                                     | フローの表示ラベル ↑                                        | ∨ プロセス種別       | ~ 有効 ~               | テン… ∨ | バッケージの状態 🗸           | バッケ 🗸 最終 | 更新者 🗸 🗸 🗸 | 最終更新日            | $\sim$ |     |
| ワーク <mark>フロー</mark> サービスを監視                                                                  | SCM Debt Clearing Change Balance Flg               | 自動起動フロー        |                      |       | 管理-インストール済み          | UM則      | 反売管理 管理者  | 2022/09/01 12:58 |        | ) ^ |
| ◇ プロセスの自動化                                                                                    | SCM Payment Result Change Balance Flg              | 自動起動フロー        |                      |       | 管理-インストール済み          | UMŅ      | 反売管理 管理者  | 2022/08/31 20:35 |        |     |
| <mark>70-</mark>                                                                              | SCM Receipt Change Balance Flg                     | 自動起動フロー        |                      |       | 管理-インストール済み          | UM則      | 反売管理 管理者  | 2022/08/31 20:35 |        | )   |